## Transférer des élèves d'une classe à une autre

D'une année à l'autre les élèves changent de classe. Inutile de refaire faire le test à ces élèves. Il est possible de transférer ces élèves d'une classe à une autre.

## 1. Accédez à l'espace de gestion des classes. Puis affichez les classes

| tablissement 🔻         | Classes 🔻     | Gestion des accès 🔻                            | Code enseig |
|------------------------|---------------|------------------------------------------------|-------------|
| nibles (désactivés)    | Apprendre     | Vos ré                                         |             |
|                        | → Cliquez ici | pour afficher les classes de cet établissement |             |
| 10 vid                 | → Cliquez ici |                                                |             |
| our faire faire le l   | → Masquer le  | es noms des élèves.                            | r masqu     |
| tablissement est-i     |               |                                                | andez lı    |
| ment afin de vous v ra | attacher Coi  | mment inscrire son établissement?              |             |

## 2. Indiquez la classe où les élèves seront transférés

|                               |            |          |                          | asse.    |          |
|-------------------------------|------------|----------|--------------------------|----------|----------|
|                               |            |          |                          |          |          |
| Mes classes                   |            |          |                          |          |          |
| Nom                           | Créee le   | Effectif |                          |          |          |
| Groupe 11 et 12 sept 2015     | 08/09/2015 | 2        | Transférer des<br>élèves | Archiver | Supprime |
| Arras - 06 et 07 juillet 2015 | 02/07/2015 | 19       | Transférer des<br>élèves | Archiver | Supprime |
| Groupe 8 et 9 mai 2015        | 02/05/2015 | 6        | Transférer des<br>élèves | Archiver | Supprime |
| CGO 110                       | 08/02/2015 | 5        | Transférer des<br>élèves | Archiver | Supprime |
| Classe - Essai                | 07/01/2014 | 27       | Transférer des<br>élèves | Archiver | Supprime |
| ΤΟΤΔΙ                         |            | 50       | 0.0103                   |          |          |

## 3. Transférez les élèves

I.

Assurez-vous qu'une classe de destination existe. Si ce n'est pas le cas vous devez, bien entendu, auparavant la créer.

L

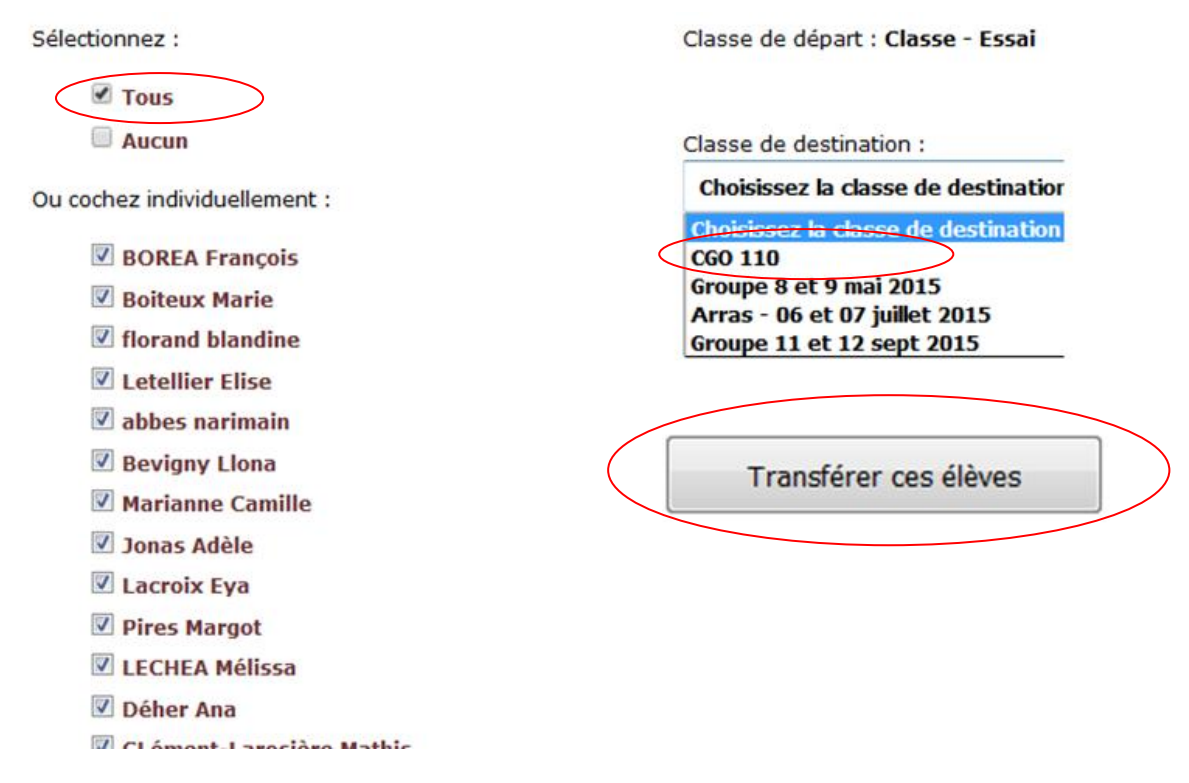

. Cliquez sur le bouton « Tous » pour transférer tous les élèves de cette classe. Puis sélectionnez la classe de destination.

Si vous avez seulement que quelques élèves à transférer, cliquez sur le bouton « Tous » puis désélectionnez les élèves (en cliquant sur leur nom) que vous ne souhaitez pas transférer. Puis sélectionnez la classe de destination.